https://www.mytcas.com/

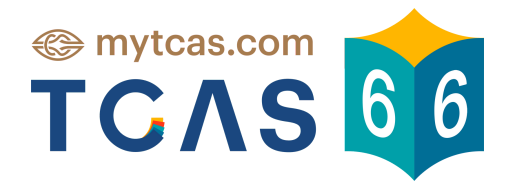

# คู่มือการใช้งาน สำหรับผู้เข้าสอบ

**TCAS CLIENT VERSION 1.4 (21.11.2022)** 

Page 01

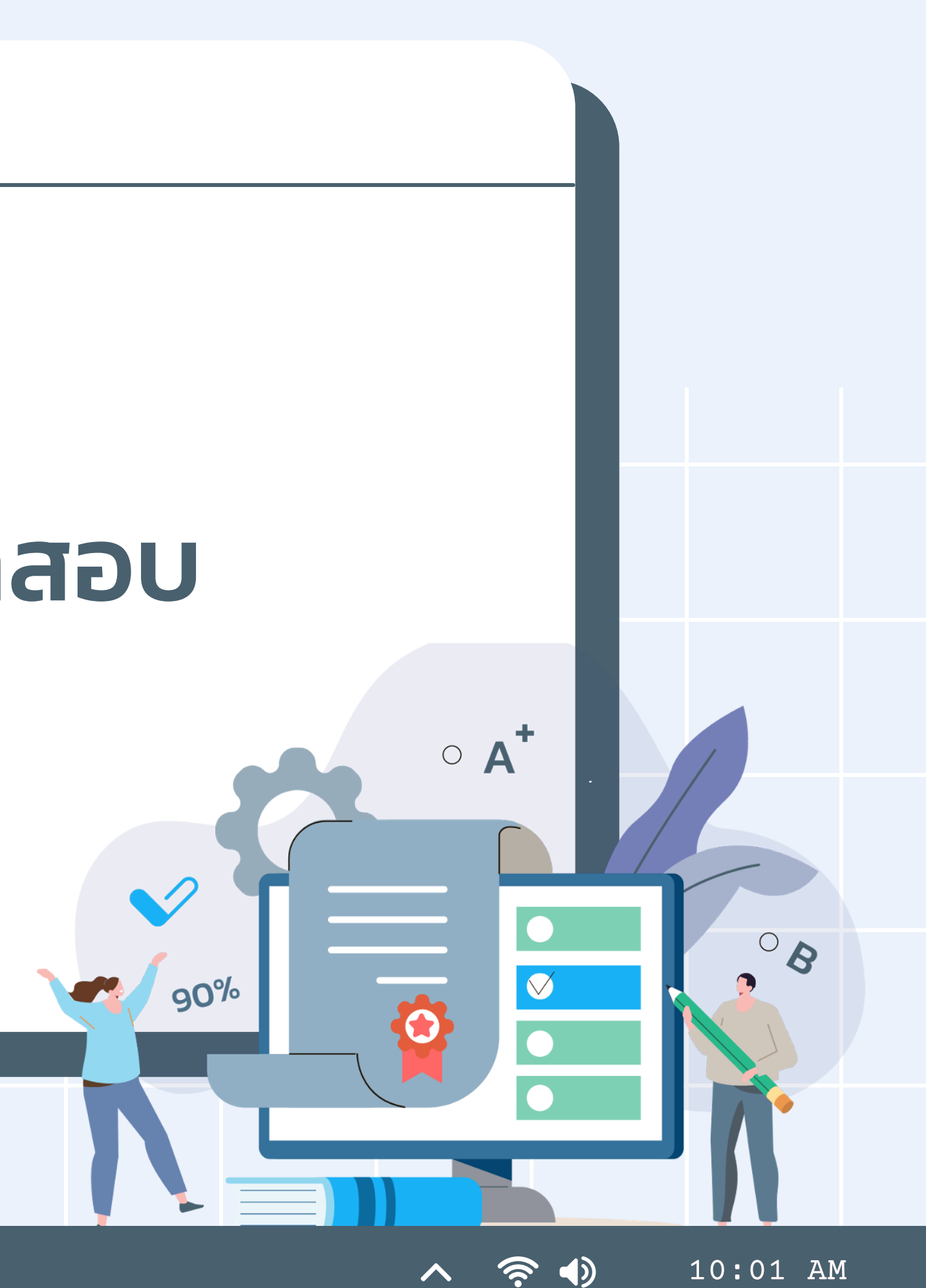

## สารบัญ

### รายการ

| 1. วิธีการลงทะเบียนก่อนเข้าสอบ                                  | 3          | - 4 | 4 |
|-----------------------------------------------------------------|------------|-----|---|
| 2. วิธีการเลือกส่วนข้อสอบ (เมื่อวิชานั้นมีมากกว่า 1 ส่วนข้อสอบ) | !          | 5   |   |
| 3. วิธีการทำข้อสอบ                                              | <b>6</b> • | - 8 | B |
| 4. วิธีการส่งข้อสอบ                                             | 9 -        | - 1 | 1 |

## หน้า

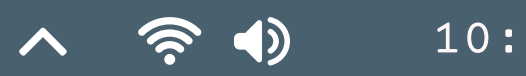

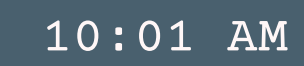

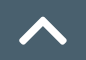

### 1. วิธีการลงทะเบียนก่อนเข้าสอบ

### ТСЛЯ

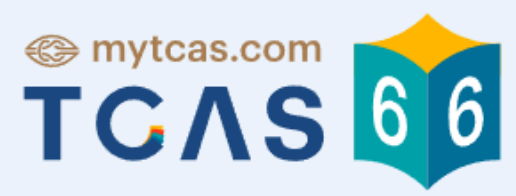

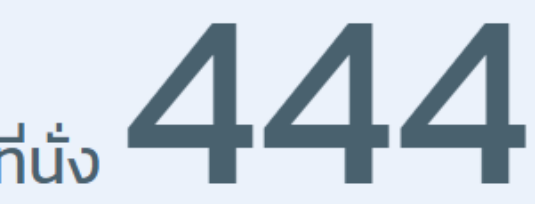

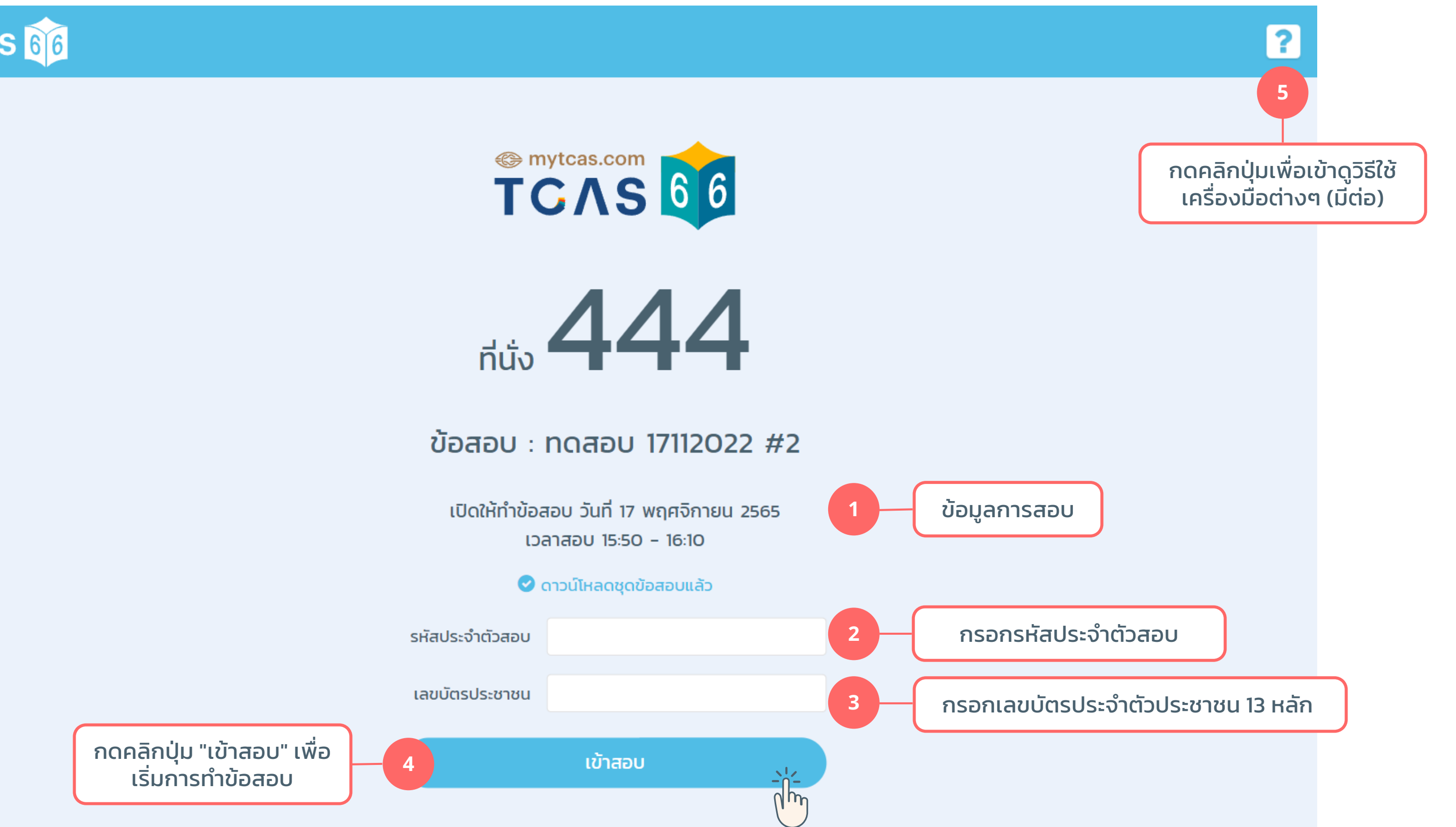

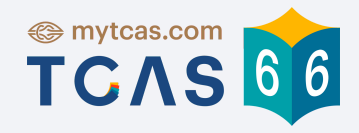

10:01 AM

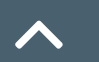

### หมายเลข 💿 กดคลิกปุ่ม ? เพื่อเข้าดูวิธีใช้เครื่องมือต่างๆ

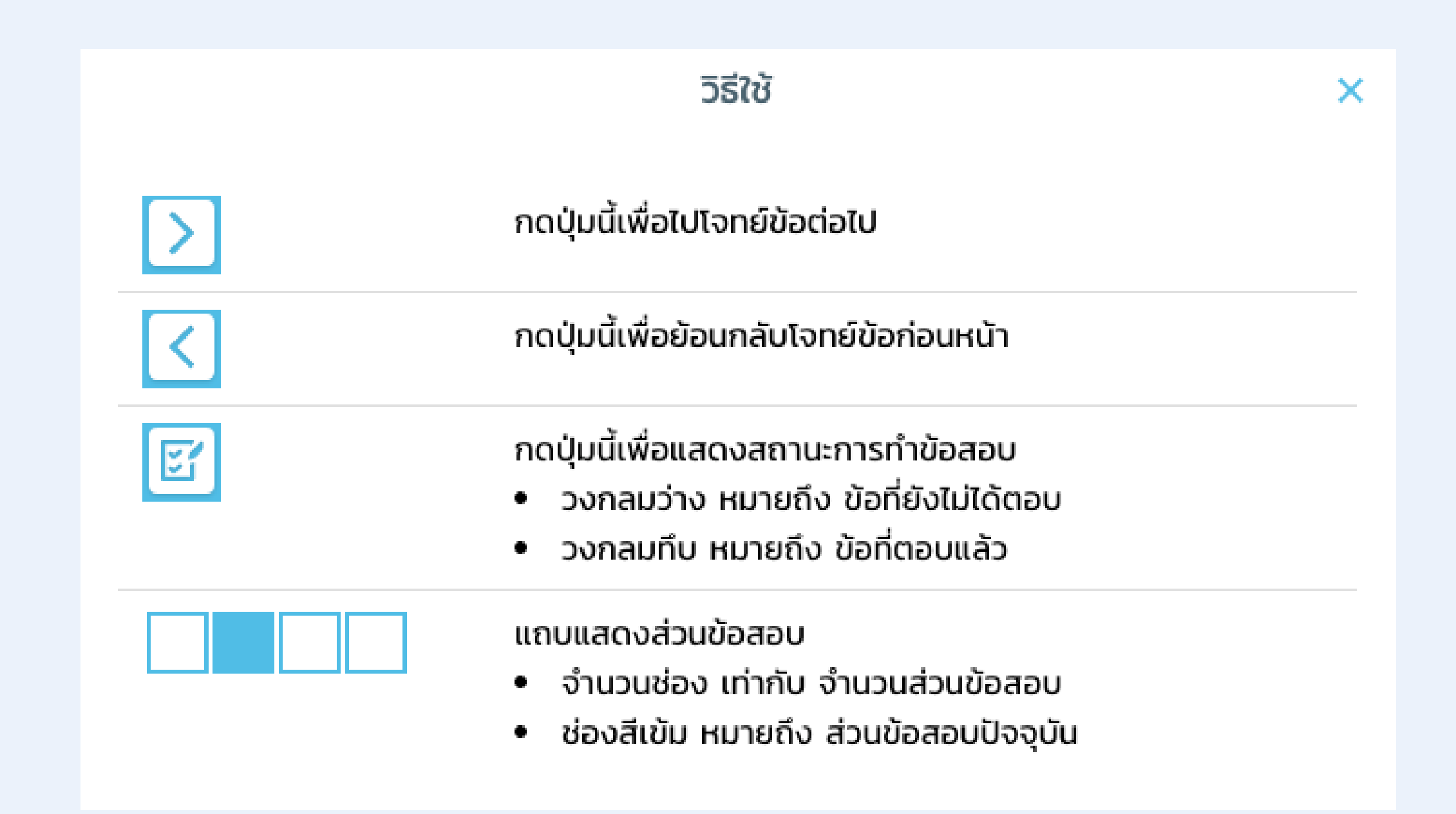

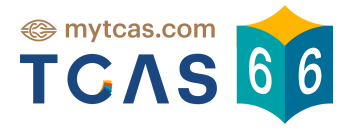

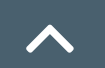

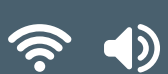

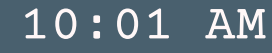

## 2. วิธีการเลือกส่วนข้อสอบ (เมื่อวิชานั้นมีมากกว่า 1 ส่วนข้อสอบ)

ี เมื่อผู้เข้าสอบทำวิชาสอบที่ม<u>ีมากกว่า 1 ส่วนข้อสอบ</u> ผู้เข้าสอบสามารถกดคลิกเลือกส่วนข้อสอบที่ต้องการทำก่อนได้ เมื่อคลิกเลือกเเล้ว ระบบจะพาผู้เข้าสอบไปยังหน้าทำข้อสอบ

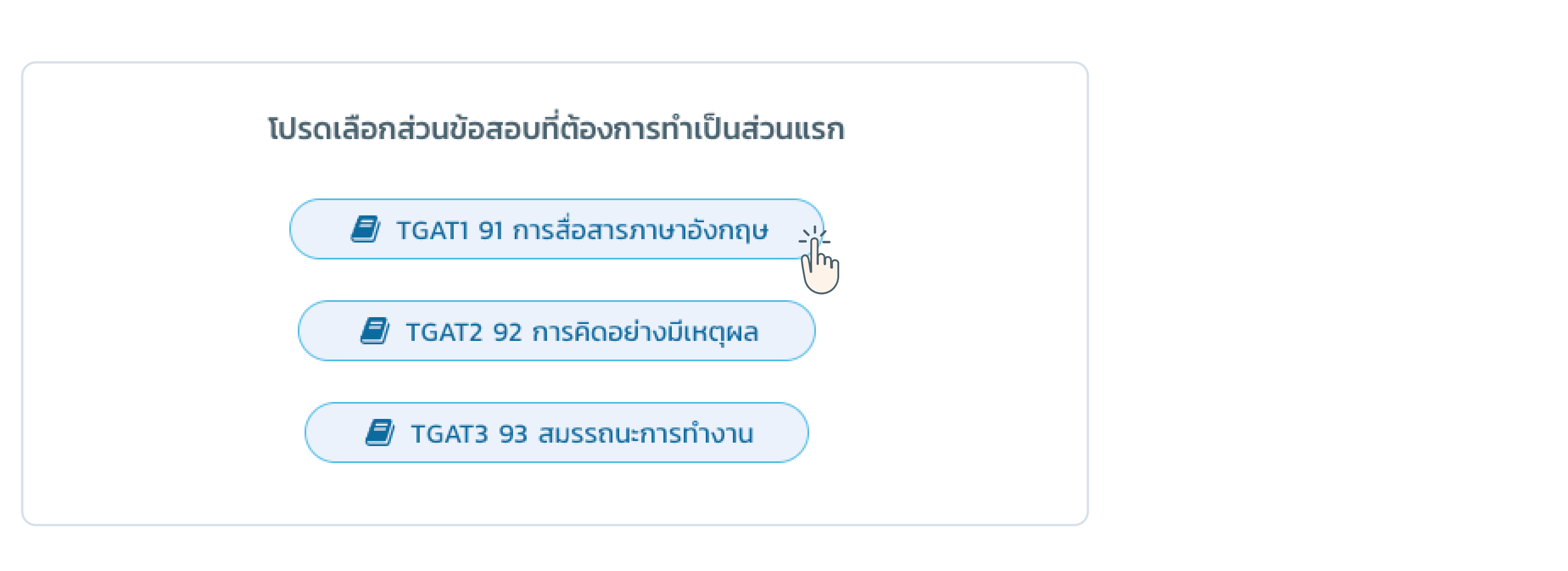

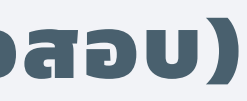

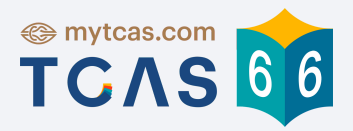

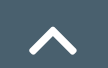

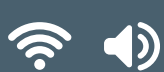

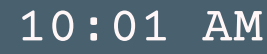

### 3. วิธีการทำข้อสอบ

| TCAS 66 041022004                                                        |                        |                                               |
|--------------------------------------------------------------------------|------------------------|-----------------------------------------------|
| TGAT1 91 การสื่อสารภาษาอังกฤษ<br>คำถามที่ 1 / 6                          |                        | สามารถกดคลิก เพื่อดูสถ<br>การทำข้อสอบ (มีต่อ) |
| <ul> <li>Q: How many hours do you study every day?</li> <li>R:</li></ul> | 1 พื้นที่แสดงโจทย์ และ | ตัวเลือกคำตอบ                                 |

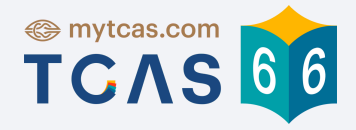

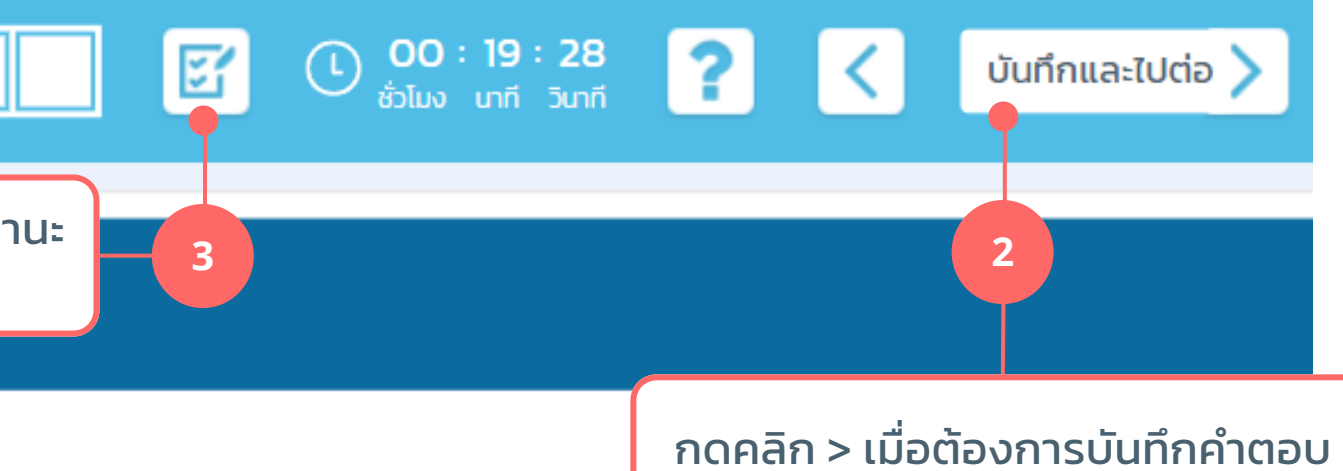

และเมื่อทำถึงข้อสุดท้ายของในแต่ละ ส่วนข้อสอบ ระบบจะแสดง pop-up ให้ เลือก<u>ส่วนข้อสอบต่อไป</u> หรือ<u>สอบเสร็จ</u> <u>แล้ว ต้องการส่งคำตอบ</u> (มีต่อ)

และไปต่อข้อถัดไป

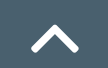

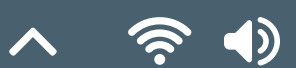

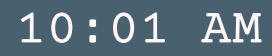

### หมายเลข 🔼 เมื่อทำถึงข้อสุดท้ายของในแต่ละส่วนข้อสอบ

ระบบจะแสดง pop-up ให้เลือกส่วนข้อสอบต่อไป หรือสอบเสร็จแล้ว ต้องการส่งคำตอบ

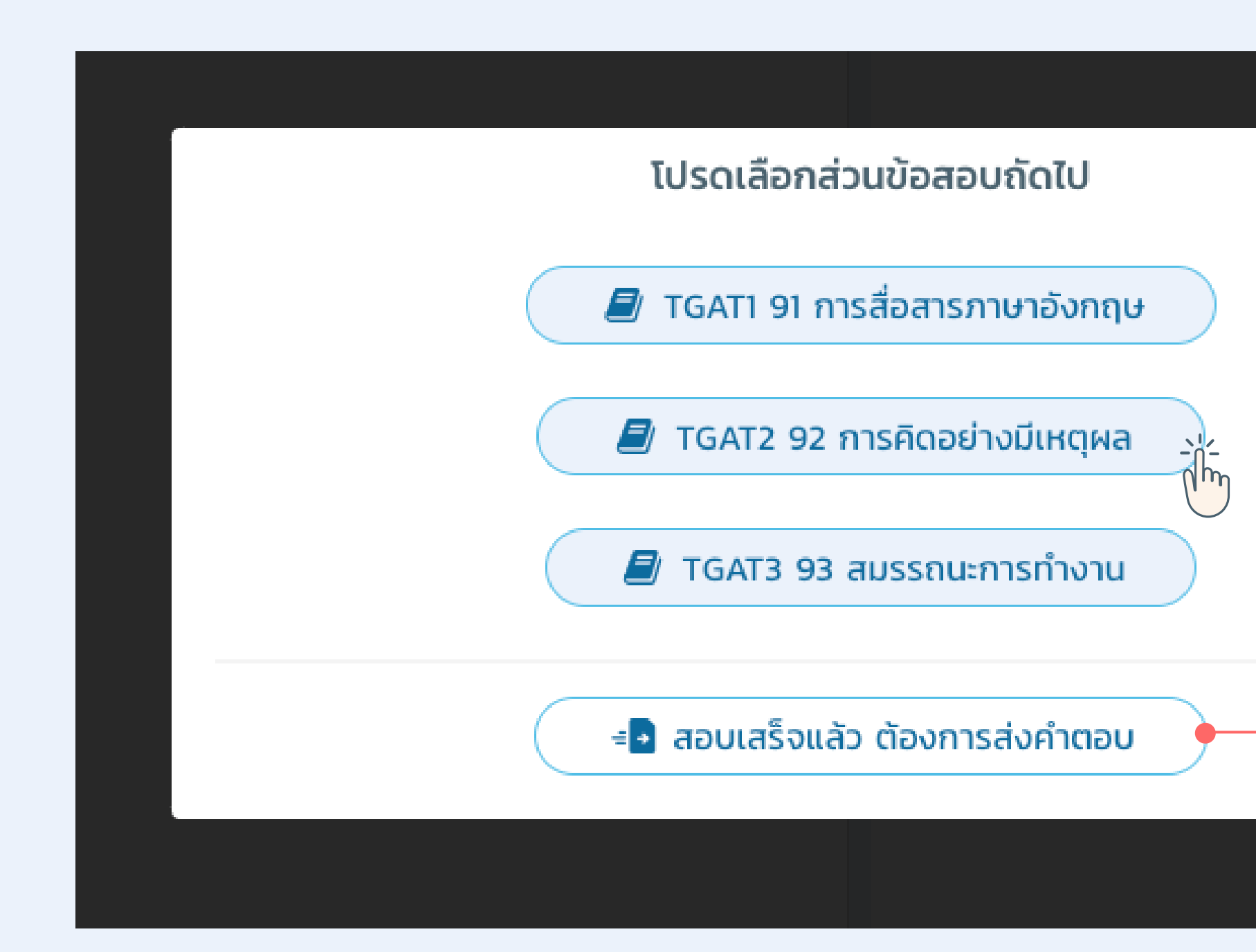

Page 07

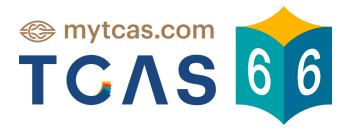

กดเมื่อทำข้อสอบ<u>เสร็จหมดแล้ว</u> และ ้ต้องการส่งคำตอบทั้งหมด ทุกส่วน

เมื่อกดแล้ว ระบบจะพาไป pop-up สถานะการทำข้อสอบ เพื่อให้ผู้สอบ กดส่งข้อสอบ และยืนยันการส่งข้อสอบ อีกครั้ง

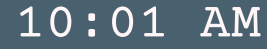

 $\mathbf{\tilde{a}}$ 

 $\wedge$ 

### หมายเลข 🗿 สามารถกดคลิก 📝 เพื่อดูสถานะการทำข้อสอบได้

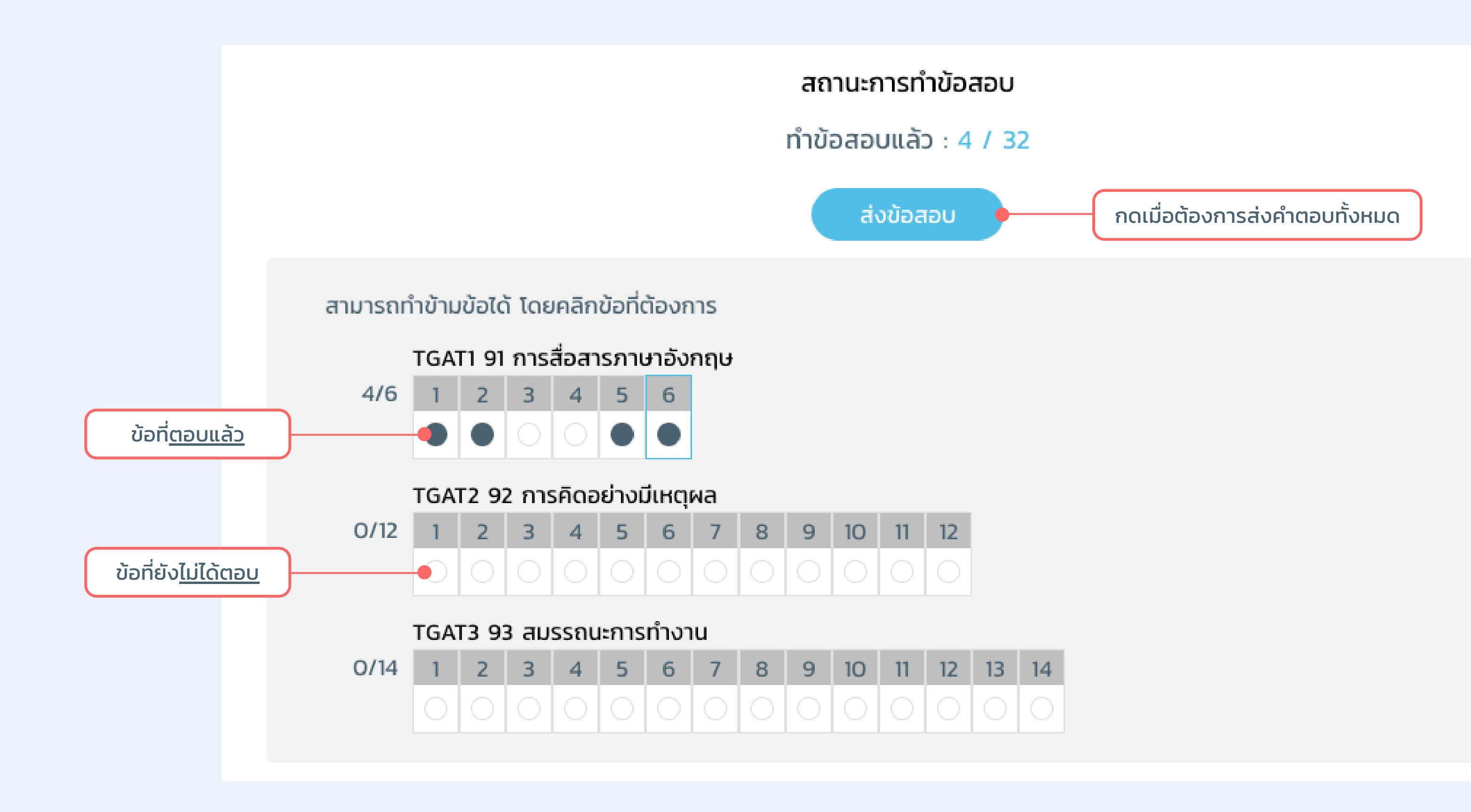

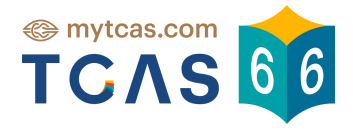

X

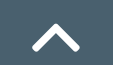

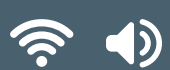

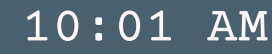

### 4. วิธีการส่งข้อสอบ

สามารถกดส่งข้อสอบได้ 2 จุดคือ

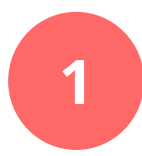

Pop-up ตอนทำถึงข้อสุดท้ายของในแต่ละส่วนข้อสอบ

2 Pop-up เมื่อกดคลิก I เพื่อดูสถานะการทำข้อสอบ

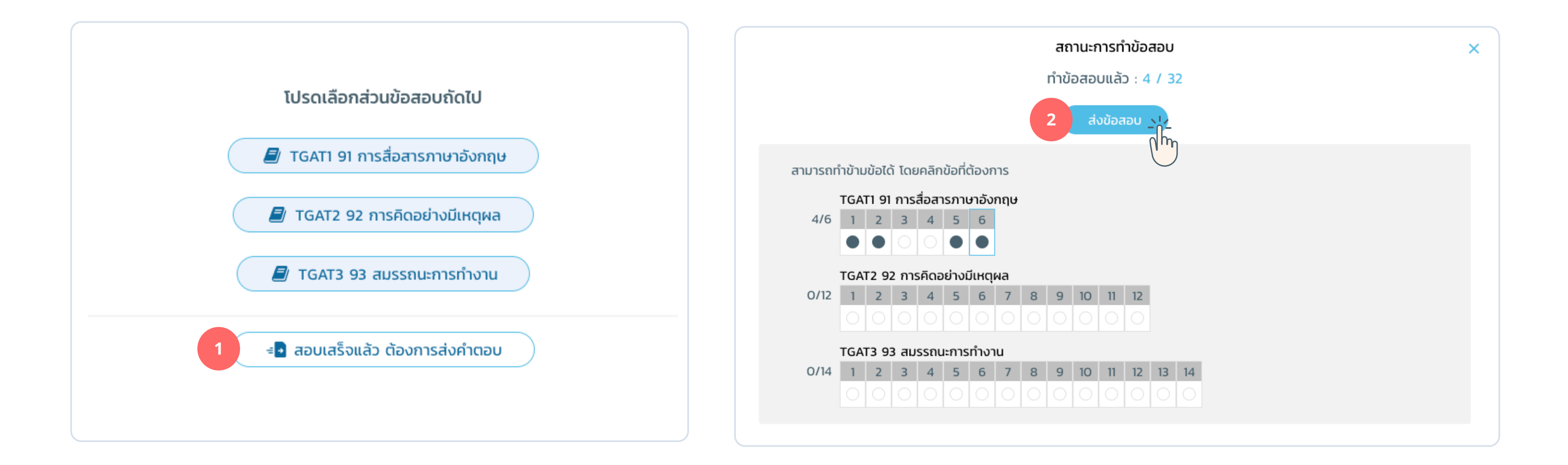

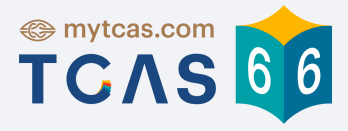

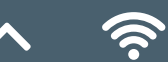

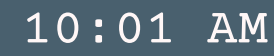

### 4. วิธีการส่งข้อสอบ (ต่อ)

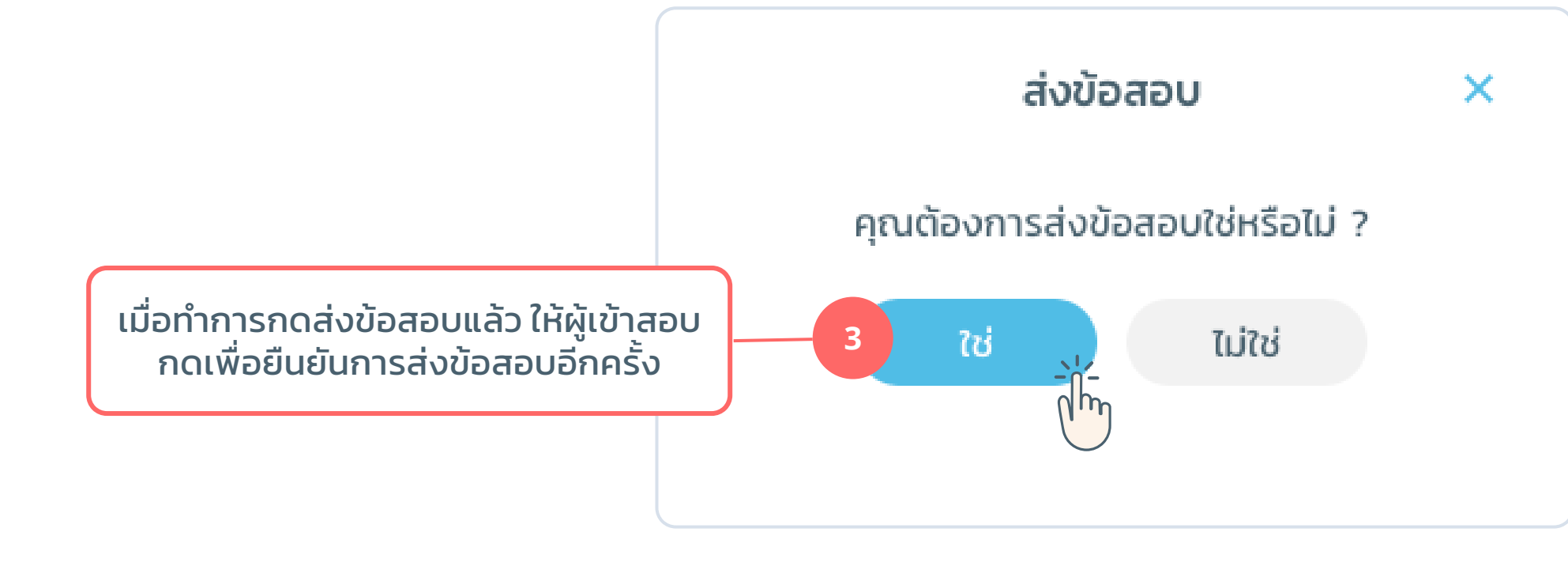

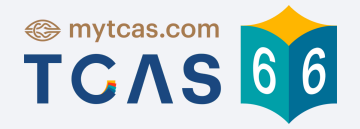

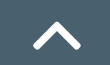

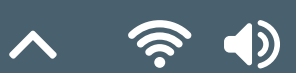

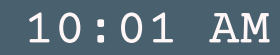

### 4. วิธีการส่งข้อสอบ (ต่อ)

้เมื่อกดยืนยันแล้วระบบแสดงหน้าจอสรุป และแสดงข้อความว่า "ส่งข้อสอบเรียบร้อยแล้ว" ดังภาพด้านล่าง

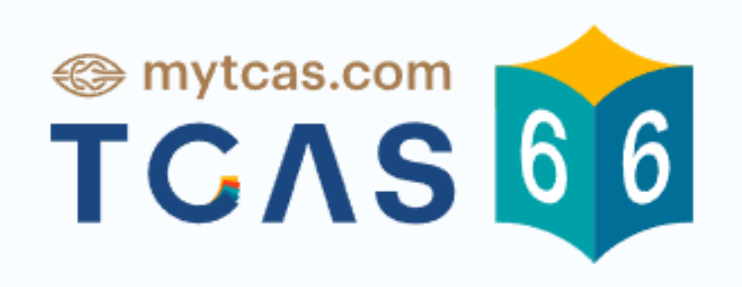

### ส่งข้อสอบเรียบร้อยแล้ว

### 🔘 สถานที่สอบ

- ศูนย์สอบ : ศูนย์สอบแขวงคลองกุ่ม
- สนามสอบ : โรงเรียนบดินทรเดชา (สิงห์ สิงหเสนี) ๒
- ห้องสอบ : 12401

📣 ผู้สอบ

รหัสประจำตัวผู้สอบ : 041022004 ชื่อผู้สอบ : นิธิ ธราสกุล

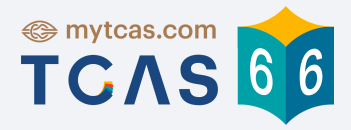

### 🕘 เวลาในการสอบ

| เข้าทำข้อสอบ : | 15:50:02         |
|----------------|------------------|
| ส่งข้อสอบ :    | 15:53:35         |
| ใช้เวลาสอบ :   | 3 นาที 32 วินาที |

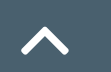

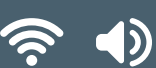

10:01 AM

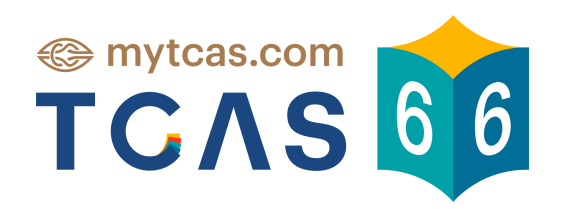

# Good Luck !

.See You Next Time.

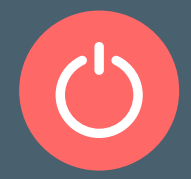

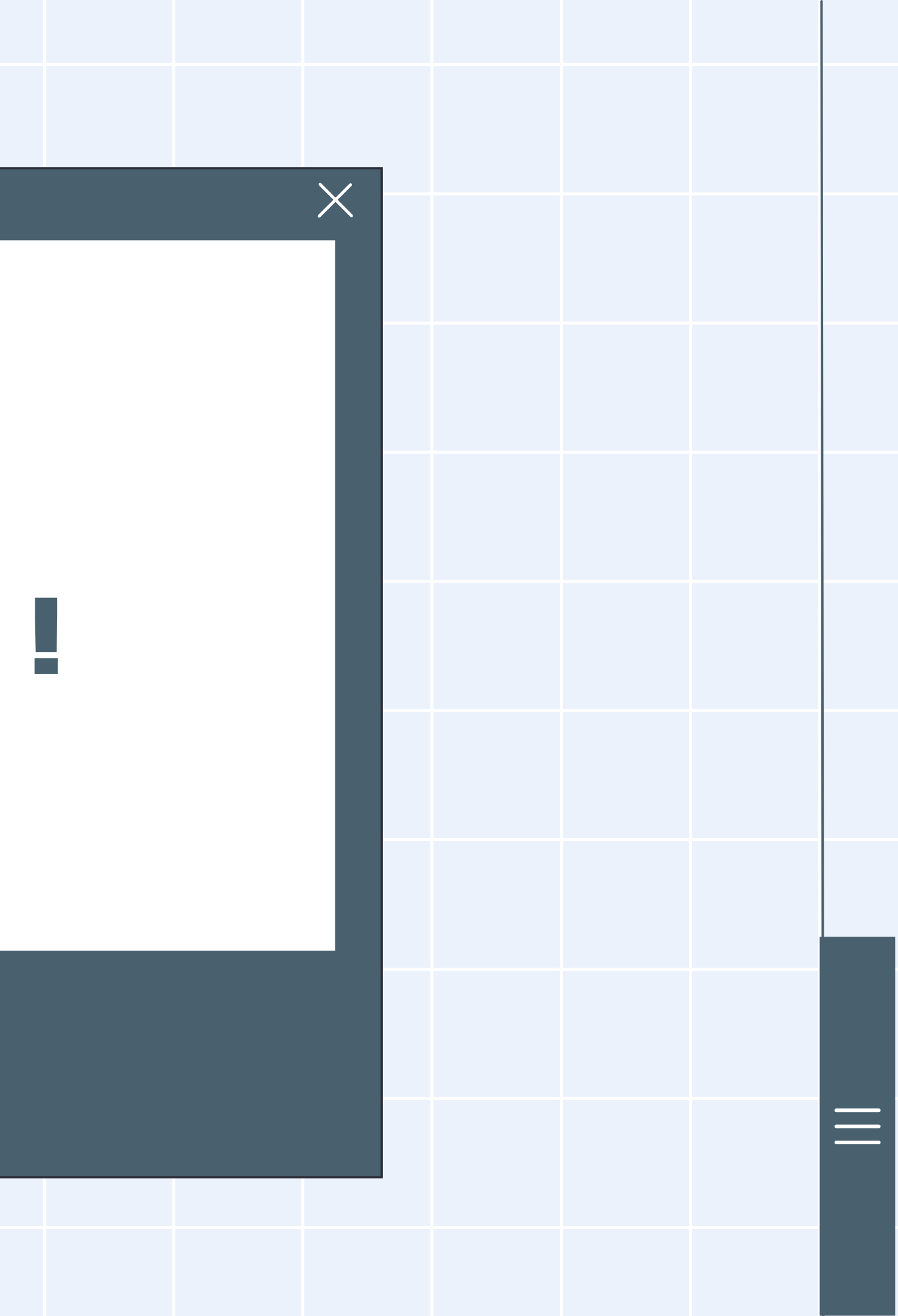